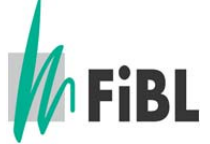

## Anleitung für die Erstellung einer Konformitätsbestätigung von Betriebsmitteln

Version: Januar 2013

- Schritt 1: Besuchen Sie die Internetseite <u>www.betriebsmittelliste.ch</u>.
- Schritt 2: Wählen Sie «> Online Betriebsmittelsuche».
- **Schritt 3**: Suchen Sie die gewünschten Produkte nach Kategorie und/oder nach Produktname und/oder nach Firmenname (auch Teile von Namen genügen, z.B. «bio»).

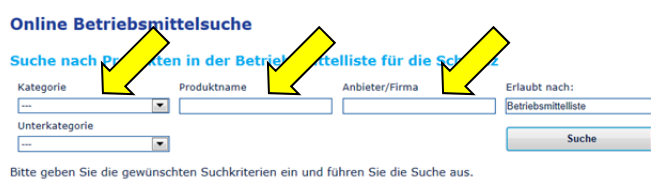

Schritt 4: Es wird eine Liste aller Produkte angezeigt. Wählen Sie das gewünschte Produkte aus und klicken Sie darauf.

| Kategorie        | Produktname<br>bio                | Anbieter/Firma         | Erlaubt nach:<br>Betriebsmittelliste<br>Such |
|------------------|-----------------------------------|------------------------|----------------------------------------------|
|                  |                                   |                        |                                              |
| Jnterkategorie   |                                   |                        |                                              |
|                  |                                   |                        |                                              |
| Anbieter/Firma   | Produkt                           | Kategorie              |                                              |
| Agrobio Conseils | Angibio 14                        | N-reiche Dünger        |                                              |
| Agrobio Conseils | Angibio 6                         | Mehrnährstoffdünger    |                                              |
| Alltech          | Bio-Mos                           | Ergänzungsfuttermittel |                                              |
| Altishofen       | Biogas Erde                       | Recyclingdünger fest   |                                              |
| Amstutz          | Milk-Klene A Bio                  | Alkalische Mittel      |                                              |
| ASB Grünland     | ASB Greenworld Bio Eisen-Vitalkur | Eisendünger (Fe)       |                                              |
| ASB Grünland     | ASB Greenworld Bio Flüssigdünger  | Flüssige Dünger        |                                              |
| ASB Grünland     | Bio Flüssigdünger                 | Flüssige Dünger        |                                              |

**Schritt 5**: Es werden die Produktdetails angezeigt. Hier können Sie für das ausgewählte Produkt oder für alle Produkte der ausgewählten Firma eine Konformitätsbestätigung als PDF-Dokument erstellen.

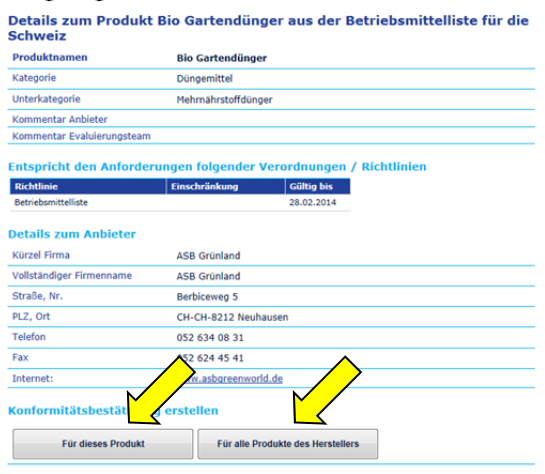

Forschungsinstitut für biologischen Landbau (FiBL), Ackerstrasse, CH-5070 Frick, Schweiz info.suisse@fibl.org, www.fibl.org